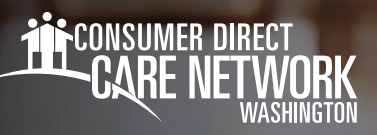

## INDIVIDUAL PROVIDERS Adding PTO & Training Time

- 1. Log in to CDWA's DirectMyCare web portal
- From the My Dashboard screen, select the Time/Mileage Entry button to go to your Time Card. (Fig. 01)
- Use the Client dropdown menu on the top left corner of the screen to select Admin Time. (Fig. 02)
- If needed, use the arrows or calendar in the top right of the screen to change weeks. (Fig. 03)
- 5. Select the cell for the day of the week you wish to enter hours. (Fig. 04)
   A black panel on the right side of the screen will appear. (Fig. 05)
  - Service Code
     Sun 1/1

     Paid Time Off (PTO)
     Continuing Education

     Orientation & Safety
     30 Hour Basic Training

     70 Hour Basic Training
     Fig. 04
- **6.** Fill in the information.
  - The window will display the service code and date of service.
  - These can be changed if needed by clicking the dropdown arrow.
  - -- Enter the total hours and minutes. Time entry is in 15-minute increments.
  - If your normal working hours are all or partly within Seattle City limits, check the box for Seattle Paid Sick and Safe Time (PSST).
- 7. Click the **Submit** button to complete the entry.

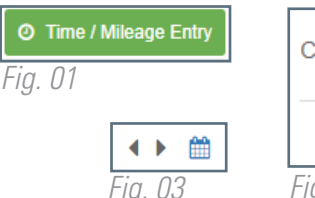

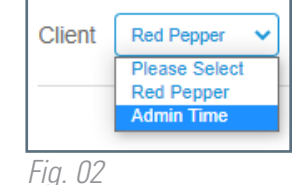

| Service Code                                                                                                    |        |
|----------------------------------------------------------------------------------------------------|--------|
| PTO (Paid Time Off (PTO))                                                                                                    | ~      |
| Date                                                                                                    |        |
| 12/04/2022                                                                                                    |        |
| Total Hours<br>HH Hours MM Minutes<br>Seattle Paid Sick and Safe Time<br>(PSST)<br>Some or all of this shift was done in Seattle<br>Attestation<br>Source |        |
| WEBTS                                                                                                    |        |
| Cancel Save                                                                                                    | Submit |
| Fig. 05                                                                                                    |        |

\*\*\*If you select **Save**, you will still need to Submit your shift for payment. Select **Submit** to <u>immediately</u> submit time to CDWA for processing.

## 20230123